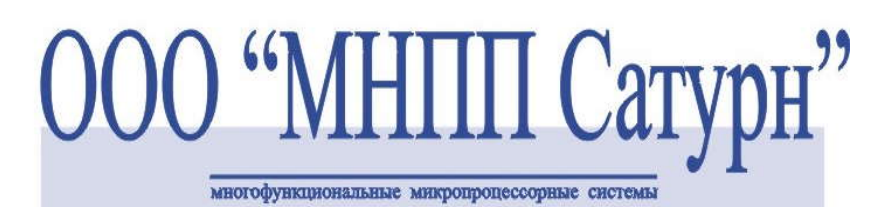

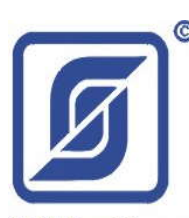

125319, г. Москва 4-я ул.8-го Марта, д.3 Тел. 152-9515 Факс 152-9966

> АВТОМАТИЗИРОВАННАЯ ИНФОРМАЦИОННО-ИЗМЕРИТЕЛЬНАЯ СИСТЕМА ЕАСДКИУ ОХРАННО-ПОЖАРНАЯ СИСТЕМА СОС-95 СИСТЕМА КОНТРОЛЯ ДОСТУПА

# Концентратор контактных датчиков с интерфейсом ETHERNET

ККД-Е (версия 1.6)

Дополнение к руководству по эксплуатации

ЕСАН.426449.005РЭ

# Оглавление

| Новые функции                                                          | 3  |
|------------------------------------------------------------------------|----|
| Клиент DHCP                                                            | 3  |
| Клиент сервера LanMon                                                  | 3  |
| Клиент DNS                                                             | 3  |
| Когда требуется обновление                                             | 3  |
| Обновление программного обеспечения                                    | 3  |
| Технология работы с сервером «LanMon»                                  | 8  |
| Настройка ККД-Е для работы с сервером LanMon                           | 9  |
| Конфигурирование работы с сервером LanMon при помощи программы «RASOS» | 9  |
| Отключение функции работы с сервером LanMon                            | 12 |
| Адрес DNS сервера                                                      | 13 |
| Конфигурирование работы с сервером LanMon при помощи Telnet приложения | 13 |
| Конфигурирование ККД-Е через последовательный интерфейс                | 16 |
| Разрешение/запрещение работы DHCP клиента                              | 17 |
| Каналы сервера LanMon                                                  | 19 |
| Определение подключения к серверу LanMon по светодиоду                 | 20 |
| Просмотр состояния подключения и списка каналов                        | 21 |
| Отладочный режим работы ККД-Е                                          | 22 |

### Новые функции

Версия 1.6 программного обеспечения блока ККД-Е содержит следующие обновления:

- Клиент DHCP
- Клиент сервера LanMon
- Клиент DNS

### Клиент DHCP

Следует разрешать данную функцию, когда блоку не выделен статический IP адрес. В этом случае блок ККД-Е при включении автоматически получит у DHCP сервера (англ. *Dynamic Host Configuration Protocol* — протокол динамической конфигурации узла) необходимые для работы сетевые настройки.

### Клиент сервера LanMon

Блок ККД-Е может быть клиентом сервера LanMon. В случае разрешения функции работы с сервером LanMon блок формирует исходящее TCP соединение с сервером, выполняет авторизацию, заносить описание и данные каналов и далее передаёт на сервер только изменения собственного состояния. В случае использования данной функции возможна работа блока из локальной офисной или домовой сети без использования внешнего опросчика. Блок ККД-Е поддерживает протокол сервера LanMon v4 «Каналы 2».

### Клиент DNS

Клиентский модуль DNS блока ККД-Е позволяет автоматически определить IP адрес сервера LanMon, в случае, когда в настройках задаётся доменное имя сервера LanMon.

# Когда требуется обновление

Обновление программного обеспечения следует производить, когда требуется хотя бы одна из двух функций:

- Получение сетевых настроек от DHCP сервера
- Непосредственная работа с сервером LanMon без внешней программы-опросчика путём установления исходящего соединения с сервером

Если эти функции не требуются, то нет необходимости выполнять обновление ПО.

### Обновление программного обеспечения

Для обновления программного обеспечения потребуется программное обеспечение «RASOS» версии не ниже 3.41. ПО «RASOS» можно загрузить по следующей ссылке: <u>htp:/ftp.mnppsaturn.ru/public/soft/rasos/last\_stable/rasos.zip</u>

ВНИМАНИЕ! Обновление ПО блока ККД-Е версией программы RASOS ниже 3.41 приведёт к полной неработоспособности блока и необходимости обновления ПО блока в сервисном центре специальным программатором!

Порядок выполнения обновления ПО блока ККД-Е при помощи программы «RASOS» версии 3.41 и старше:

1. Запустить программу «RASOS» и убедится по надписи в заголовке основного окна, что версия не ниже 3.41. Если версия ниже, то необходимо загрузить и установить ПО «RASOS» с указанного выше адреса.

- 2. Подключить блок ККД-Е к ближайшему сетевому маршрутизатору или непосредственно к компьютеру с программой «RASOS».
- Подать питание ~220 вольт на блок ККД-Е. Рекомендуется запитать ККД-Е от источника бесперебойного питания, т.к. пропадание питания в момент обновления ПО может привести к неработоспособности блока.
- 4. Выполнить поиск блоков ККД-Е, выбрав пункт меню «Приборы/Устройства с интерфейсом Ethernet/ККД-Е» как показано на рисунке ниже:

| 💗 RASOS® «UNLIMITED» 3                                   | 41 Режим БКД-[Т/М/МЕ/ПК]                                                        |                                  |                                                                               |
|----------------------------------------------------------|---------------------------------------------------------------------------------|----------------------------------|-------------------------------------------------------------------------------|
| Файл Режим БКД Просмотр                                  | Приборы Дополнительно Помощь                                                    | í.                               |                                                                               |
| 💱 ll 🔬 🎾 🖗                                               | Блоки бесперебойного питания                                                    |                                  |                                                                               |
| Контроллеров всего 10                                    | Устройства с интерфейсом Ethernet                                               | Поиск БКД-МЕ<br>БПДД-Е           |                                                                               |
| Тазвание<br>Стенд калибровки<br>USB RF<br>4 этаж<br>Test | 01<br>02 Настройка пульта ОПП<br>Настройка БУиК-RS485<br>Настройка БУиК-RS-1    | ккд-е<br>БСК2-е<br>ППК-е         | \rasos\Стенд калибровки\<br>\rasos\USB RF\<br>\rasos\4 этаж\<br>\rasos\f est\ |
| 123<br>USB Радиобрелок<br>BKD-ME 208                     | БКД-МЕ: 192.168.1.228,1<br>БКД-М: 7,0,0<br>БКД-МЕ: 192.168.1.232.0              | БРК-К<br>БКД-ПК<br>U:\Proiet     | \rasos\123\<br>\rasos\USB Радиобрелок\<br>cts\rasos\1\                        |
| БДК-Е<br>SNK шкаф<br>Тестовый БКД-Ме                     | БКД-МЕ: 192.168.1.205.0<br>БКД-МЕ: 192.168.1.226<br>Шлюз Н.323: 127.0.0.1,1,1,1 | D:\Proje<br>D:\Proje<br>D:\Proje | cts\rasos\БДК-E\<br>cts\rasos\SNK шкаф\<br>cts\rasos\Tecтовый БКД-Ме\         |
| Объект №2                                                |                                                                                 |                                  |                                                                               |

5. В результате откроется окно поиска и в списке найденных блоков появится блок ККД-Е, который необходимо выбрать щелчком левой кнопки мышки:

| 🂗 Поис                                    | к ККД-Е                 |                                                  |                        |              |        |      |   |
|-------------------------------------------|-------------------------|--------------------------------------------------|------------------------|--------------|--------|------|---|
| <u>Ф</u> айл <u>В</u> в                   | полнить                 | Настройка                                        |                        |              |        |      |   |
| Q                                         | Выпол<br>ККД-Е<br>Поиск | няется поиск<br>(: 00-04-А3-02-00-<br>( завершен | -77 добавлен в таблиц  | y            |        |      |   |
|                                           |                         |                                                  |                        |              |        |      |   |
| 9                                         |                         |                                                  |                        |              |        |      |   |
|                                           |                         |                                                  |                        |              |        |      |   |
| 51.0                                      | N                       | Текст                                            | MAC                    | IP           | Версия | 1    | ^ |
| ×                                         | 1                       | KKDE                                             | 00-04-A3-02-00-77      | 192.168.1.41 | 1.6    | ККДЕ |   |
| 63                                        | 2                       |                                                  |                        |              |        |      |   |
|                                           | 3                       |                                                  |                        |              | _      |      |   |
|                                           | 4                       |                                                  |                        | -            |        |      |   |
| 0                                         | 5                       |                                                  |                        |              |        |      |   |
| 9                                         | 6                       |                                                  |                        | 1            |        |      |   |
| 6                                         | 1                       |                                                  |                        |              |        |      |   |
| 1. A. A. A. A. A. A. A. A. A. A. A. A. A. | 8                       | -                                                |                        |              |        |      |   |
|                                           | 3<br>10                 |                                                  |                        |              |        |      |   |
| ×                                         |                         | -                                                |                        |              | 1//    | 1    | ~ |
| Найдено                                   | блоков: 1               | 6                                                | Версия: 1.6 PIC18F2620 |              |        |      |   |

6. Если блок ККД-Е не появился в таблице найденных устройств, то наиболее вероятно, что выключена опция «Broadcast Find» (Широковещательный поиск) в настройках блока. В этом случае следует:

Вариант 1 – если известны сетевые настройки блока ККД-Е:

- Сконфигурировать персональный компьютер в ту же подсеть, что и ККД-Е;
- Подключиться к блоку ККД-Е используя команду «telnet IPADR», где IPADR это IP адрес блока ККД-Е;
- Изменить настройку «Broadcast Find» на ENABLED при помощи клавиши 'B' как показано на рисунке ниже:

| E Telnet 192.168.1.41                                                                                                    |                                                                                                    | - 🗆 🗙 |
|----------------------------------------------------------------------------------------------------|----------------------------------------------------------------------------------------------------|-------|
| KKD-E v1.6 (C)SATURN 20<br>Login: ei<br>Password: 123                                                                                                    | 011                                                                                                    |       |
| <pre>(T)ext Label<br/>(L)ogin<br/>(P)assword<br/>Serial (N)umber<br/>(I)p Address<br/>(S)ubnet Mask<br/>(G)ateway Address<br/>(A)ccess List<br/>(C)om Port Mode<br/>Symbol Bloc(k) Gap<br/>TCP p(o)rt 4001<br/>TCP Activit(y) Timeout<br/>T(e)lnet Access<br/>(B)roadcast Find<br/>(D)ebug Mode<br/>D(H)CP client<br/>Lan(M)on Server</pre> | : KKDE<br>: ei<br>: 123<br>: 1704<br>: 192.168.1.41<br>: 255.255.255.0<br>: 192.168.1.1<br>: Not used<br>: 115740,8,N,1<br>: 2<br>: ENABLED<br>: I min<br>: ENABLED<br>: ENABLED<br>: DISABLED<br>: DISABLED<br>: di.mnppsaturn.ru:3000 |       |
| (R)estart (Q)uit<br>>                                                                                                    |                                                                                                    |       |

Вариант 2 – Сетевые настройки блока ККД-Е неизвестны. В этом случае следует подключиться к последовательному интерфейсу блока и выполнить конфигурирование как описано в разделе «Конфигурирование ККД-Е через последовательный интерфейс» документа «Концентратор контактных датчиков с интерфейсом ЕТНЕRNET ККД-Е Руководство по эксплуатации. ЕСАН.426449.005РЭ». Следует включить опцию «Broadcast Find».

Кроме перечисленных вариантов можно выполнить поиск блока ККД-Е по его IP адресу. Для этого:

- Сконфигурировать персональный компьютер в ту же подсеть, что и ККД-Е;
- В окне поиска программы «RASOS» нажать кнопку «Поиск по IP адресу» (показана красным прямоугольником на рисунке ниже) и ввести IP адрес ККД-Е ;

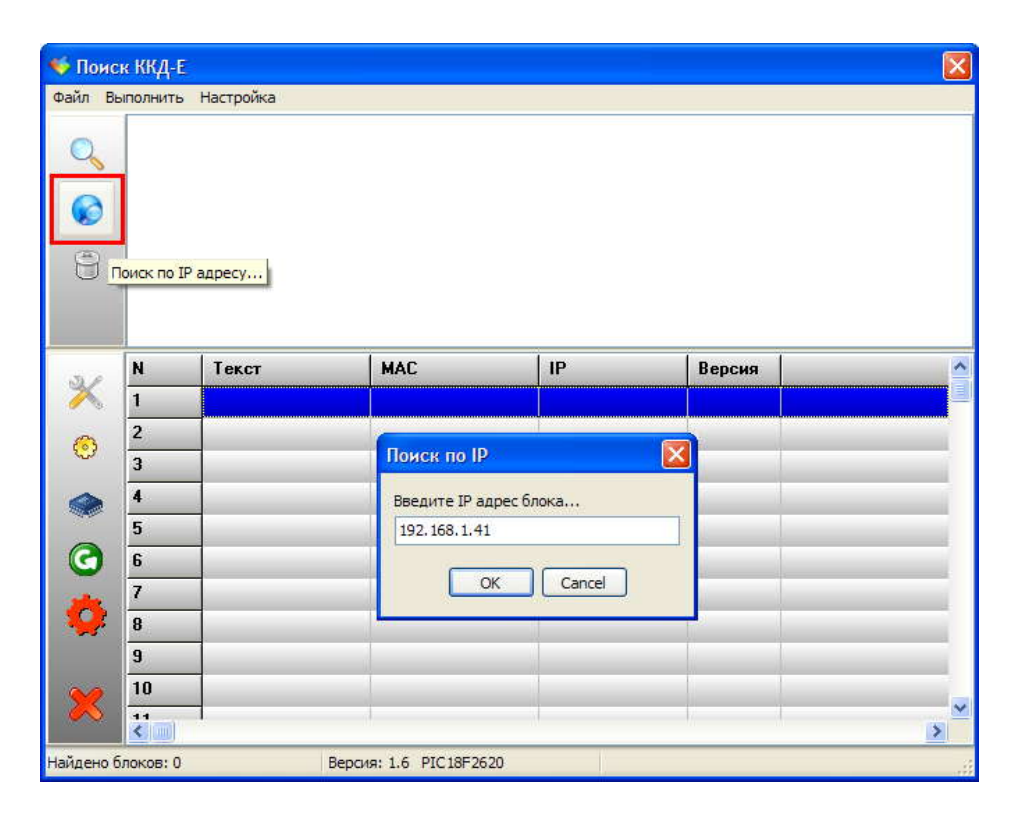

Если IP адрес указан правильно и компьютер находится в той же подсети, то блок ККД-Е будет найден:

| 🂗 Поис   | ск ККД-І              | E                                                   |                                            |              |        |       |   |
|----------|-----------------------|-----------------------------------------------------|--------------------------------------------|--------------|--------|-------|---|
| файл В   | ыполнить              | - <u>Н</u> астройка                                 |                                            |              |        |       |   |
| Q        | Выпо<br>ККД-Е<br>Поис | лняется поиск п<br>Е: 00-04-А3-02-00-<br>к завершен | о адресу 192.168.1.4<br>77 добавлен в табл | 1<br>ицу     |        |       |   |
| 0        |                       |                                                     |                                            |              |        |       |   |
| 0        |                       |                                                     |                                            |              |        |       |   |
| 51.0     | N                     | Текст                                               | MAC                                        | IP           | Версия | 1     | ^ |
| ×        | 1                     | KKDE                                                | 00-04-A3-02-00-77                          | 192.168.1.41 | 1.6    | ККД-Е | 1 |
| 63       | 2                     |                                                     |                                            |              |        |       |   |
| 2,55     | 3                     |                                                     |                                            |              |        |       |   |
|          | 4                     |                                                     |                                            |              |        |       |   |
| -        | 5                     |                                                     |                                            |              |        |       |   |
| $\odot$  | 6                     |                                                     |                                            |              |        |       |   |
| 344      | 7                     |                                                     |                                            |              |        |       | - |
| <b>.</b> | 8                     |                                                     |                                            |              |        |       |   |
|          | 9                     |                                                     |                                            |              |        |       |   |
| ~        | 10                    |                                                     |                                            |              |        |       |   |
| $\sim$   | <                     | -1                                                  | 4                                          | 1            | 1      |       | > |
| Найдено  | блоков:               | 1                                                   | Версия: 1.6 PIC18F262                      | 0            |        |       |   |

И можно перейти к обновлению программного обеспечения. Часто для сокращения выражения «обновление программного обеспечения» используется жаргонное выражение «перепрошивка», а файл обновления ПО соответственно называют «прошивка».

- 7. Рекомендуется на время обновления ПО отключить опцию «DHCP клиент».
- 8. Подготовить прошивку разархивировать из ZIP архива в определённое место.
- 9. Выделить блок в списке найденных (список в нижней части окна).
- 10. Нажать кнопку «Обновить прошивку» (показана красной рамкой на рисунке ниже):

| 🂗 Поис  | к ККД-                | E                                                   |                                               |              |        |       |   |
|---------|-----------------------|-----------------------------------------------------|-----------------------------------------------|--------------|--------|-------|---|
| Файл Вы | ыполнить              | ь Настройка                                         |                                               |              |        |       |   |
| 0       | Выпо<br>ККД-Е<br>Поис | лняется поиск п<br>Е: 00-04-А3-02-00-<br>к завершен | о адресу 192.168.1.41<br>77 добавлен в таблиц | 1)<br>(4.11) |        |       |   |
|         |                       |                                                     |                                               |              |        |       |   |
| 9       |                       |                                                     |                                               |              |        |       |   |
| -       |                       |                                                     |                                               |              |        |       |   |
| 30      | N                     | Текст                                               | MAC                                           | IP           | Версия |       | ^ |
| ×       | 1                     | KKDE                                                | 00-04-A3-02-00-77                             | 192.168.1.41 | 1.6    | ККД-Е |   |
| ۲       | 2                     |                                                     |                                               |              |        |       |   |
| ۲       | 4                     |                                                     |                                               |              |        |       |   |
| Собн    | овить пр              | ошивку                                              |                                               |              |        |       |   |
| 0       | 7<br>8                |                                                     |                                               |              |        |       |   |
|         | 9<br>10               |                                                     |                                               |              |        |       |   |
| ×       |                       |                                                     |                                               | 1            |        |       | > |
| Найдено | блоков;               | 1                                                   | Версия: 1.6 PIC18F2620                        |              |        |       |   |

11. Указать место расположения файла прошивки:

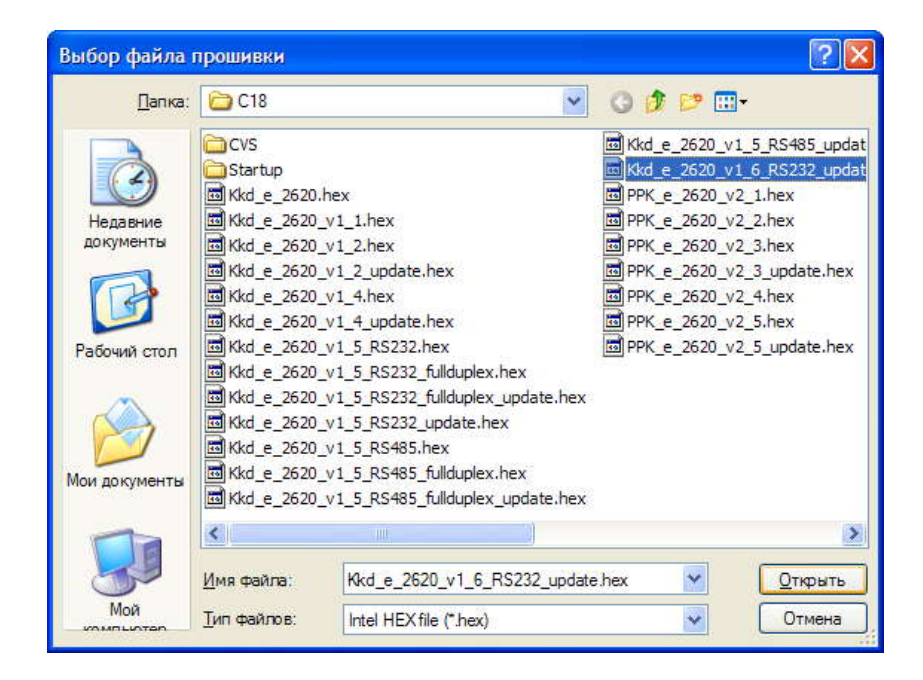

12. Начнётся перепрошивка блока ККД-Е. Появится окно индикатора выполнения:

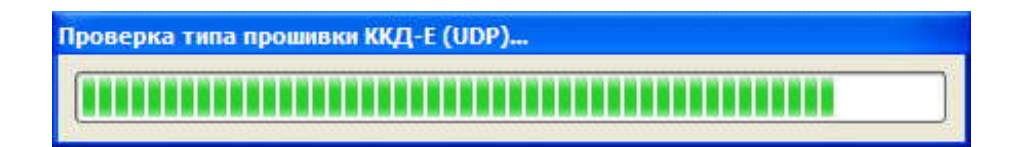

Собственно прошивка будет выполнена в 4 этапа:

- Проверка типа прошивки
- Обновление первой половины прошивки (Выполняется смена прошивки)
- Ожидание завершения перепрошивки
- Обновление второй половины прошивки

Каждый этап сопровождается полным проходом индикатора выполнения. Критичным к пропаданию питания является этап «Ожидание завершения перепрошивки» длительностью около 10 секунд.

13. В случае успешной перепрошивки появится соответствующее сообщение:

| 🂗 Понс             | ск ККД-І                                              | Ē                                                                                                    |                                                                    |              |        |      | X |
|--------------------|-------------------------------------------------------|----------------------------------------------------------------------------------------------------|--------------------------------------------------------------------|--------------|--------|------|---|
| файл В             | ыполнить                                              | <u>Н</u> астройка                                                                                                  |                                                                    |              |        |      |   |
| <b>○</b><br>⊗<br>€ | Выпо<br>ККД-Е<br>Поис<br>Поис<br>Выпо<br>Блок<br>Поис | лняется поиск<br>5: 00-04-А3-02-00<br>к завершен<br>ивка записана<br>лняется поиск г<br>уже в списке<br>к завершен | -77 добавлен в табли<br>по адресу 192.168.1.41<br>Данные обновлены | цу           |        |      |   |
|                    | N                                                     | Текст                                                                                                    | MAC                                                                | IP           | Версия | 1    | ^ |
| ×                  | 1                                                     | KKDE                                                                                                    | 00-04-A3-02-00-77                                                  | 192.168.1.41 | 1.6    | ККДЕ |   |
| 63                 | 2                                                     |                                                                                                    |                                                                    |              |        |      |   |
| 0                  | 3                                                     |                                                                                                    |                                                                    |              |        |      | 1 |
|                    | 4                                                     |                                                                                                    |                                                                    |              |        |      |   |
|                    | 5                                                     |                                                                                                    |                                                                    |              |        |      |   |
| $\bigcirc$         | 6                                                     |                                                                                                    |                                                                    |              |        |      |   |
| *                  | 7                                                     |                                                                                                    |                                                                    |              |        |      | - |
| - <b></b>          | 8                                                     | _                                                                                                    |                                                                    |              |        |      |   |
|                    | 9                                                     | _                                                                                                    |                                                                    |              | 1      | 1    |   |
| ×                  |                                                       |                                                                                                    |                                                                    |              |        |      | > |
| Найдено            | блоков:                                               | 1                                                                                                    | Версия: 1.6 PIC18F2620                                             |              |        |      |   |

Данные в таблице поиска будут обновлены

14. Закрыть программу «RASOS» - обновление ПО завершено.

#### ПРИМЕЧАНИЕ

Для получения файлов прошивок новых версий следует направить запрос в виде электронного письма на адрес «lanmon@mnppsaturn.ru» с указанием названия организации.

### Технология работы с сервером «LanMon»

Последовательность действий блока ККД-Е по работе с сервером LanMon:

- 1. Устанавливается исходящее ТСР соединение по указанному адресу и порту сервера
- 2. Выполняется авторизация заданными логином и паролем

- 3. ККД-Е заносит информацию на сервер о всех возможных каналах
- 4. ККД-Е получает настройки от сервера, указывающие какие каналы следует сделать активными, т.е. какие каналы необходимо посылать на сервер
- 5. Выполняется первоначальная посылка активных каналов
- 6. Далее ККД-Е посылает только изменения активных каналов
- 7. При отсутствии изменений в каналах ККД-Е периодически проверяет наличие связи с сервером и отсутствии восстанавливает утерянное соединение.

Под каналом подразумевается некоторая переменная, изменяющая своё значения в зависимости от состояния блока ККД-Е и его входов.

Особенностью работы по такому TCP соединению является то, что посылаются только изменения состояния канала (например, открывание или закрывание двери). Это позволяет многократно экономить трафик обмена ККД-Е и сервера LanMon.

Другим полезным нововведением является то, что ККД-Е устанавливает именно исходящее соединение на сервер. Это позволяет блоку ККД-Е успешно работать с сервером, расположенным в глобальной сети WAN, хотя сам блок может быть сконфигурирован для работы в локальной сети LAN.

Сервер LanMon может посылать команды управления некоторым каналам, что вызывает определённые изменения в ККД-Е (например, включить или выключить реле управления, поставить зону на охрану и т.д.).

Следует отметить, что используются только каналы, помеченные как «Активные» - это позволяет отключить посылку ненужных данных на сервер.

Более подробно ознакомиться с сервером LanMon можно в документе:

«СЕРВЕР LANMON. Программное обеспечение SCADA-системы LanMon» (РУКОВОДСТВО АДМИНИСТРАТОРА)

Далее описана настройка ККД-Е для работы с LanMon и каналы блока, которые могут быть доступны на сервере.

# Настройка ККД-Е для работы с сервером LanMon

Для работы с сервером LanMon следует выполнить настройку ККД-Е, указав необходимые настроечные параметры:

- адрес сервера LanMon
- номер порта сервера LanMon
- логин учётной записи сервера LanMon
- пароль учётной записи сервера LanMon

Эти настройки можно задать одним из трёх способов:

- Конфигурирование ККД-Е при помощи программы «RASOS»
- Конфигурирование ККД-Е при помощи telnet приложения
- Конфигурирование ККД-Е через последовательный интерфейс при помощи терминальной программы

# Конфигурирование работы с сервером LanMon при помощи программы «RASOS»

Конфигурирование с помощью программы «RASOS» возможно, даже если блок ККД-Е содержит неправильные сетевые настройки, но физически расположен в той же локальной сети, что и компьютер с программой «RASOS». Это возможно за счёт использования широковещательного обращения к ККД-Е.

Конфигурирование при помощи программы «RASOS» версии не ниже 3.41 выполняется следующим образом:

- 1. Запустить программу «RASOS» и убедится по надписи в заголовке основного окна, что версия не ниже 3.41. Если версия ниже, то необходимо загрузить и установить ПО «RASOS» с указанного выше адреса.
- 2. Подключить блок ККД-Е к ближайшему сетевому маршрутизатору или непосредственно к компьютеру с программой «RASOS».
- 3. Подать питание ~220 вольт на блок ККД-Е.
- 4. Выполнить поиск блоков ККД-Е, выбрав пункт меню «Приборы/Устройства с интерфейсом Ethernet/ККД-Е» как показано на рисунке ниже:

| 》 🕼 🔺 🔎 🕯             | Блоки бесперебойного питания        |              |                               |
|-----------------------|-------------------------------------|--------------|-------------------------------|
| Сонтроллеров всего 10 | Устройства с интерфейсом Ethernet 🔸 | Поиск БКД-МЕ |                               |
| Название              | Тест ПДУ                            | БПДД-Е       |                               |
| Стенд калибровки      | 01<br>Настройка пульта ОПП          | ККД-Е        | \rasos\Стенд калибровки\      |
| USB RF                | Hactopolika 5VuK-RS485              | 5CK2-E       | vrasos\USB RF\                |
| 4 этаж<br>Тах         | Настройка БУиК-ТП                   | NUK-E        | Viasos\4 этаж\                |
| 123                   | БКЛ-МЕ: 192.168.1.228.1             | БРК-К        | \rasos\123\                   |
| USB Радиобрелок       | БКД-М: 7,0,0                        | БКД-ПК       | \rasos\USB Радиобрелок\       |
| BKD-ME_208            | БКД-МЕ: 192.168.1.232,0             | U:\Pr        | ojects\rasos\1\               |
| SNK шкаф              | БКЛ-МЕ: 192.168.1.203,0             | D.\Pr        | niects/rasos/SNK uika@\       |
| Тестовый БКД-Ме       | Шлюз Н.323: 127.0.0.1,1,1,1         | D:\Pr        | ojects\rasos\Tестовый БКД-Ме\ |

5. В результате откроется окно поиска и в списке найденных блоков появится блок ККД-Е, который необходимо выбрать щелчком левой кнопки мышки:

| 🍕 Поис       | ж ККД-Е                  |                                                    |                                           |              |        |       |   |
|--------------|--------------------------|----------------------------------------------------|-------------------------------------------|--------------|--------|-------|---|
| Файл Вы      | ыполнить                 | Настройка                                          |                                           |              |        |       |   |
| 0            | Выпол<br>ККД-Е<br>Поисн  | лняется поиск<br>2: 00-04-А3-02-00-<br>< завершен  | -77 добавлен в таблиц                     | y            |        |       |   |
| 0            | Прош                     | ивка записана.                                     |                                           |              |        |       |   |
| 9            | Выпол<br>Блок у<br>Поиси | пняется поиск г<br>уже в списке … ,<br>< завершен… | ю адресу 192.168.1.41<br>Данные обновлены |              |        |       |   |
|              | N                        | Текст                                              | MAC                                       | IP           | Версия |       | ^ |
| ×            | 1                        | KKDE                                               | 00-04-A3-02-00-77                         | 192,168,1,41 | 1.6    | ККД-Е |   |
| <u>ب</u> (۲) | астройка<br>З            | J.                                                 |                                           |              |        | -     | _ |
| ۲            | 4                        |                                                    |                                           |              |        |       |   |
| G            | 5<br>6                   | _                                                  |                                           |              |        |       |   |
| *            | 7                        |                                                    |                                           |              |        |       |   |
| <b>**</b> *  | 8                        | -                                                  |                                           |              |        |       | _ |
| ×            | 10                       |                                                    |                                           |              |        |       | ~ |
|              | <                        |                                                    |                                           |              |        |       | > |
| Найдено      | блоков: 1                | R                                                  | Версия: 1.6 PIC18F2620                    |              |        |       |   |

- 6. Если блок ККД-Е не появился в таблице найденных устройств, то следует воспользоваться рекомендациями, изложенными в разделе «Обновление программного обеспечения».
- 7. Нажать кнопку «Настройка», показанную красной рамкой на рисунке выше.
- 8. Откроется вкладка «Сетевые настройки» окна настройки блока ККД-Е, показанная ниже:

| IP адрес    |                             | - Доступ через Telnet                                            |
|-------------|-----------------------------|------------------------------------------------------------------|
|             | 192.168.1.41                | Логин                                                            |
| Маска под   | сети                        | el                                                               |
|             | 255.255.255.0               | Пароль                                                           |
| IP адрес ш  | люза                        | 123                                                              |
|             | 192.168.1.1                 |                                                                  |
| МАС адрес   |                             | Разрешить конфигурирование через телес                           |
|             | 00-04-A3-02-00-77           | Запретить ТСР доступ к последовательному порту                   |
| Текстовый   | идентификатор               | Paspeшить Broadcast поиск                                        |
|             | KKDE                        | 🗌 Отладочный режим                                               |
|             |                             | Разрешить DHCP                                                   |
| оступ к по  | следовательному порту по пр | отоколу ТСР/IР осуществляется через порт 4001 (прозрачный канал) |
| оступ к по, | следовательному порту по пр | отоколу UDP осуществляется через порт 1030 (протокол SaturnUDP)  |
|             |                             |                                                                  |

- 9. В поле «Доступ через Telnet» задать «Логин» этот текст будет использоваться одновременно как логин telnet подключения и как логин доступа к LanMon серверу. На рисунке поле выделено красной рамкой.
- 10. В поле «Доступ через Telnet» задать «Пароль» этот текст будет использоваться одновременно как пароль telnet подключения и как пароль доступа к LanMon серверу. На рисунке поле также выделено красной рамкой.
- 11. В поле ввода «Текстовый идентификатор» задать некоторый текст, связанный с расположением блока например его адрес «Lesnaja23». Рекомендуется задавать текст латинскими буквами. Данный текст будет использован как префикс имён каналов сервера LanMon. На рисунке поле также выделено красной рамкой.
- 12. Перейти на вкладку «Сервер LanMon» в окне настройки ККД-Е. Вкладка показывается только для ККД-Е версии не ниже 1.6:

| 🐳 Настройка ККД-Е Версия: 1.6                                                                                                    |     |
|----------------------------------------------------------------------------------------------------|-----|
| 📋 Список доступа 💥 Последовательный порт 🍗 Ключи 🎉 Шлейфы 🟠 Сервер LanMon                                                                                            | * * |
| IP адрес или имя сервера<br>еі.mnppsaturm.ru<br>Номер порта сервера<br>3000<br>Для запрета работы с сервером LanMon следует очистить поле "IP адрес или имя сервера" |     |
| Логин и пароль задаются на вкладке "Сетевые настройки" в полях "Доступ через Telnet"                                                                                 |     |
| 🗸 ОК 🗶 Отмена                                                                                                    |     |

- 13. Ввести IP адрес или доменное имя сервера LanMon в поле ввода «IP адрес или имя сервера». Поле выделено красной рамкой.
- 14. Ввести номер порта сервера LanMon в поле ввода «Номер порта сервера». Поле также выделено красной рамкой.
- 15. Все настройки заданы. Для принятия изменений следует нажать кнопку «ОК» в панели нижней части окна. Для отмены нововведений следует нажать кнопку «Отмена».
- 16. Будет выполнен перезапуск блока ККД-Е и начнётся работа с сервером LanMon.

### Отключение функции работы с сервером LanMon

Для отключения работы с сервером LanMon следует задать пустое имя в поле ввода «IP адрес или имя сервера» (см. рисунок ниже) и нажать кнопку «ОК».

| 🐳 Настройка ККД-Е Версия: 1.6                                                                                                    |   |
|----------------------------------------------------------------------------------------------------|---|
| 🏥 Список доступа 💥 Последовательный порт 🍗 Ключи 🎎 Шлейфы 🟠 Сервер LanMon                                                                                                    | * |
| Радрес или имя сервера Номер порта сервера 3000 Для запрета работы с сервером LanMon следует очистить поле "IP адрес или имя сервера" Логин и пароль задаются на вкладке "Сетевые настройки" в полях "Доступ через Telnet" |   |
| 🗸 ОК 🗶 Отмена                                                                                                    |   |

# Адрес DNS сервера

Если при настройке адреса сервера указано доменное имя (например, www.mnppsaturn.ru), то будет выполняться процедура разрешения имени сервера – получение IP адреса по его доменному имени. В этом случае блоку ККД-Е нужен доступ к DNS серверу (серверу доменных имён). Блок ККД-Е использует IP адрес DNS сервера, полученный от DHCP «Разрешить DHCP» включена (подробнее сервера. если опция CM. раздел «Разрешение/запрещение работы DHCP клиента»). Если работа с DHCP сервером запрещена, то блок ККД-Е использует в качестве адреса DNS сервера адрес шлюза, заданный в поле «IP адрес шлюза» на вкладке «Сетевые настройки».

# Конфигурирование работы с сервером LanMon при помощи Telnet приложения

Данный способ конфигурирования возможен, только если блок ККД-Е содержит правильные сетевые настройки, и возможен, как в локальной, так и в глобальной сети.

Конфигурирование ККД-Е с помощью приложения telnet выполняется следующим образом:

- 1. Включить ККД-Е и при помощи команды ping убедиться, что блок доступен на данном компьютере.
- 2. Нажать кнопку «Пуск» и выбрать пункт «Выполнить»
- 3. В открывшемся окне ввести текст «telnet 192.168.1.33» (вместо 192.168.1.33 следует задать правильный IP адрес блока ККД-Е) и нажать кнопку «ОК»

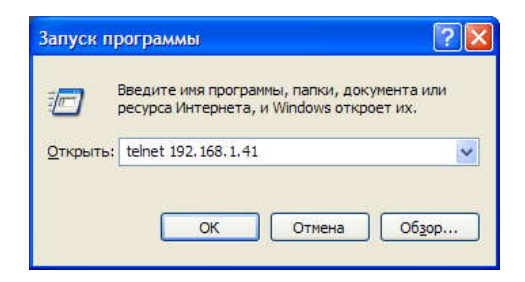

4. В случае успешного подключения появится окно доступа к блоку ККД-Е:

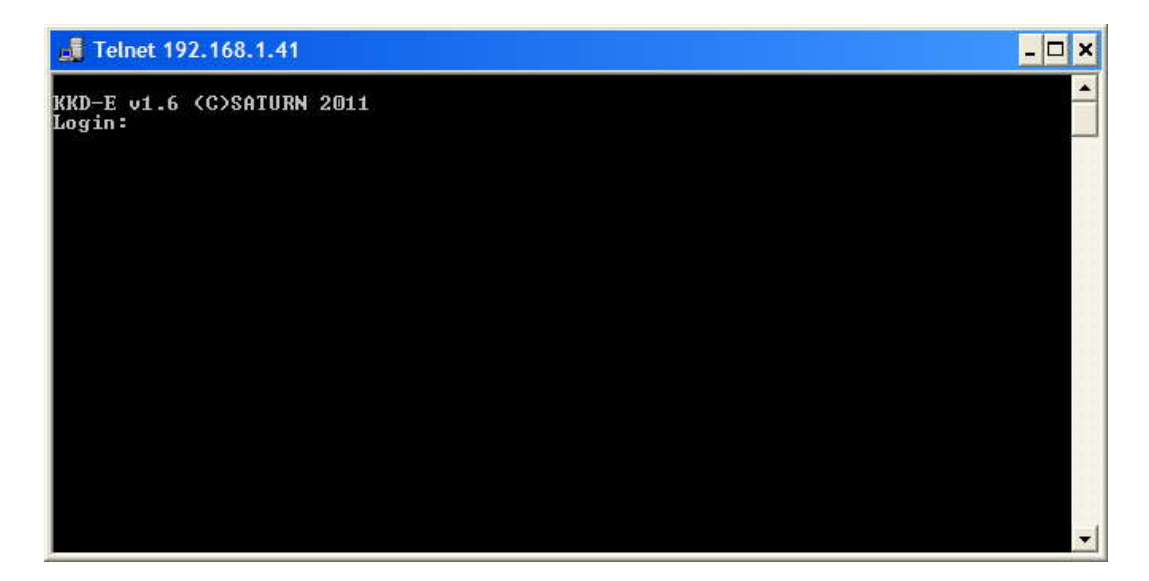

- 5. Следует ввести логин и пароль доступа к блоку ККД-Е. Блоки ККД-Е поставляются с незаполненными паролем и логином в этом случае нужно просто нажимать кнопку «ENTER».
- 6. Если логин и пароль введены правильно, то появится окно следующего вида:

| 뤮 Telnet 192.168.1.41                                 |                         | - 🗆 × |
|-------------------------------------------------------|-------------------------|-------|
| KKD-E v1.6 (C)SATURN 20<br>Login: ei<br>Password: 123 | 111                     |       |
|                                                       |                         |       |
| (T)ext Lahel                                          | : KKDF                  |       |
| (L)ogin                                               | : ei                    |       |
| (P)assword                                            | : 123                   |       |
| Serial (N)umber                                       | : 1704                  |       |
| (I)p Address                                          | : 192.168.1.41          |       |
| (S)ubnet Mask                                         | : 255.255.255.0         |       |
| (G)ateway Address                                     | : 192.168.1.1           |       |
| (A)ccess List                                         | : Not used              |       |
| (C)om Port Mode                                       | : 115740.8.N.1          |       |
| Symbol Bloc(k) Gan                                    | : 2                     |       |
| TCP p(0)rt 4001                                       | : ENABLED               |       |
| TCP Activit(v) Timeout                                | : 1 min                 |       |
| T(e)Inet Access                                       | : ENABLED               |       |
| (B)roadcast Find                                      | : ENABLED               |       |
| (D)ebug Mode                                          | : DISABLED              |       |
| D(H)CP client                                         | : DISABLED              |       |
| Lan(M)on Server                                       | : ei.mnppsaturn.ru:3000 |       |
|                                                       |                         |       |
| (R)estart (Q)uit<br>>                                 |                         | -     |

- 7. В открывшемся окне нажать кнопку «L» и ввести логин подключения к серверу LanMon.
- 8. Нажать кнопку «Р» и ввести пароль подключения к серверу LanMon

9. Нажать кнопку «М» и ввести имя или IP адрес сервера LanMon

| 📕 Telnet 192.168.1.41                                                                                                    |                                                                                                    | _ 🗆 🗙                                 |
|----------------------------------------------------------------------------------------------------|----------------------------------------------------------------------------------------------------|---------------------------------------|
| Login: ei<br>Password: 123                                                                                                    |                                                                                                    | · · · · · · · · · · · · · · · · · · · |
| (T)ext Label<br>(L)ogin<br>(P)assword<br>Serial (N)umber<br>(I)p Address<br>(S)ubnet Mask<br>(G)ateway Address<br>(A)ccess List<br>(C)om Port Mode<br>Symbol Bloc(k) Gap<br>TCP p(o)rt 4001<br>TCP Activit(y) Timeout<br>T(e)lnet Access<br>(B)roadcast Find<br>(D)ebug Mode | <pre>: KKDE<br/>: ei<br/>: 123<br/>: 1704<br/>: 192.168.1.41<br/>: 255.255.255.0<br/>: 192.168.1.1<br/>: Not used<br/>: 115740,8,N,1<br/>: 2<br/>: ENABLED<br/>: I min<br/>: ENABLED<br/>: I min<br/>: ENABLED<br/>: DISABLED<br/>: DISABLED</pre> |                                       |
| D(H)CP client<br>Lan(M)on Server                                                                                                    | : DISABLED<br>: ei.mnppsaturn.ru:3000                                                                                                    |                                       |
| (R)estart (Q)uit<br>)m<br>Enter LanMon IP Addres:                                                                                                    | >>ei.mnppsaturn.ru                                                                                                    |                                       |

10. Сразу после ввода адреса сервера будет предложено ввести номер порта сервера:

| 🍶 Telnet 192.168.1.41   |                         | - 🗆 X |
|-------------------------|-------------------------|-------|
|                         |                         |       |
| (T)ext Label            | : KKDE                  |       |
| (L)ogin                 | : ei                    |       |
| (P)assword              | : 123                   |       |
| Serial (N)umber         | : 1704                  |       |
| (I)p Address            | : 192.168.1.41          |       |
| (S)ubnet Mask           | : 255.255.255.0         |       |
| (G)ateway Address       | : 192.168.1.1           |       |
| (A)ccess List           | : Not used              |       |
| (C)om Port Mode         | : 115740,8,N,1          |       |
| Symbol Bloc(k) Gap      | : 2                     |       |
| TCP p(o)rt 4001         | : ENABLED               |       |
| TCP Activit(y) Timeout  | : : 1 min               |       |
| T(e)lnet Access         | : ENABLED               |       |
| (B)roadcast Find        | : ENABLED               |       |
| (D)ebug Mode            | : DISABLED              |       |
| D(H)CP client           | : DISABLED              |       |
| Lan(M)on Server         | : ei.mnppsaturn.ru:3000 |       |
| (R)estant (0)uit        |                         |       |
| Shrestart (4/41)        |                         |       |
| Entew LanMon IP Addwes  | e lei monneatuwo wu     |       |
| Litter Baimon II Haures | s verimppsacarnin       |       |
| Enter LanMon Port >300  |                         | -     |

- 11. Если требуется, то включить или выключить функцию работы с DHCP сервером, нажав кнопку «Н».
- 12. Для принятия сделанных изменений следует нажать кнопку «R» будет выполнен перезапуск ККД-Е и начнётся работа с сервером LanMon.

### ПРИМЕЧАНИЯ:

- 1. Для отключения функции работы с сервером LanMon следует указать пустой адрес сервера или задать нулевой IP адрес: 0.0.0.0
- 2. Заданные логин и пароль используются как для доступа к LanMon серверу, так и для авторизации Telnet доступа.
- 3. Для доступа можно использовать любой Telnet клиент.
- 4. Если в течение одной минуты пользователь не нажимает кнопки, то окно Telnet доступа (или окно терминальной программы) автоматически закрывается и конфигурирование завершается.

5. Теlnet доступ невозможен, если он запрещен при предыдущем конфигурировании ККД-Е.

### Конфигурирование ККД-Е через последовательный интерфейс

Конфигурирование блока ККД-Е через последовательный интерфейс является удобным способом занесения всех необходимых параметров. При данном способе конфигурирования не проверяется логин и пароль, что позволяет переконфигурировать ККД-Е при утере логина или пароля. Единственным недостатком данного способа конфигурирования является то, что для конфигурирования необходимо находится в непосредственной близости от блока ККД-Е. В качестве терминала можно использовать любую программу, обеспечивающую терминальный доступ к внешнему устройству через последовательный интерфейс (на приведенных далее рисунках использовалась программа «HYPERTERMINAL»).

Порядок выполнения конфигурирования:

1. Подсоединить ККД-Е к локальному последовательному порту персонального компьютера в соответствии с рисунком:

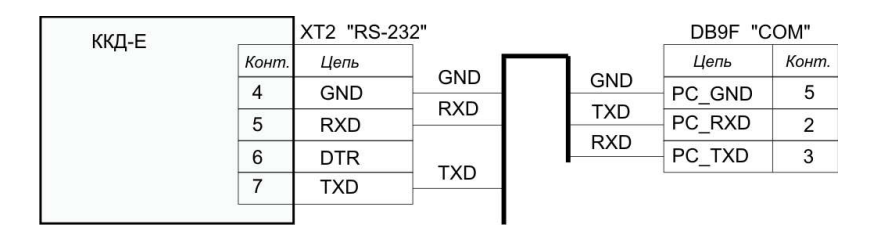

- Запустить терминальную программу, указать правильный СОМ порт и установить следующие параметры асинхронного обмена по последовательному порту – число бит – 8, скорость -11520 бод, 1 стоп бит, нет четности, без протокола.
- 3. Замкнуть контакты XT2.2 и XT2.3 перемычкой («TM» и «GND»).
- 4. Подать питание ~220В на блок ККД-Е.
- 5. В терминале появится следующее сообщение, показанное на рисунке ниже:

| a - HyperTerminal                                                                                                    |  |
|----------------------------------------------------------------------------------------------------|--|
| файл Правка Вид Вызов Передача Справка                                                                                                    |  |
| 1 <b>6</b> 7 <b>1</b> 1                                                                                                    |  |
| KKD-E v1.6 (C)SATURN 2011         (T)ext Label       : KKDE         (L)ogin       : ei         (P)assword       : 123         Serial (N)umber       : 7704         (I)p Address       : 192.168.1.41         (S)ubnet Mask       : 255.255.255.0         (G)ateway Address       : 192.168.1.1         (A)ccess List       : Not used         (C)om Port Mode       : 115740.8.N.1         Symbol Bloc(k) Gap       : ENABLED         TCP p(o)rt 4001       : ENABLED         TCP Activit(y) Timeout : 1 min       T(e)Inet Access         T(e)Inet Access       : ENABLED         (B)roadcast Find       : ENABLED         (D)ebug Mode       : DISABLED         (D)ebug Mode       : DISABLED         (I)mit       : ei.mnppsaturn.ru:0 |  |
|                                                                                                    |  |
| ремя подключения: 17:43:53 Автовыбор 115200 8-N-1 SCROLL CAPS NUM Запись протокола Зхо                                                                                                    |  |

6. Далее следует нажать одну из кнопок, описанных в таблице и изменить выбранный конфигурационный параметр:

| Таблица   |                                                                       |  |  |  |  |  |
|-----------|-----------------------------------------------------------------------|--|--|--|--|--|
| Кнопка    | Конфигурируемый параметр                                              |  |  |  |  |  |
| терминала |                                                                       |  |  |  |  |  |
| Т         | Текстовая метка – любые текстовые данные, которые можно               |  |  |  |  |  |
|           | использовать для распознавания конкретных блоков при                  |  |  |  |  |  |
|           | широковещательном поиске. Например – адрес установки блока ККД-Е.     |  |  |  |  |  |
|           | Заданный текст будет использоваться в качестве префикса имён для всех |  |  |  |  |  |
|           | каналов, формируемых блоком ККД-Е.                                    |  |  |  |  |  |
| L         | Логин для подключение к серверу LanMon и идентификации                |  |  |  |  |  |
|           | пользователя при обращении к блоку ККД-Е с использованием сетевого    |  |  |  |  |  |
|           | терминала Telnet.                                                     |  |  |  |  |  |
| Р         | Пароль для подключение к серверу LanMon и для идентификации           |  |  |  |  |  |
|           | пользователя при обращении к блоку ККД-Е с использованием сетевого    |  |  |  |  |  |
|           | терминала Telnet.                                                     |  |  |  |  |  |
| Μ         | IP адрес или доменное имя сервера LanMon и порт сервера. Для          |  |  |  |  |  |
|           | оключения функции работы с LanMon следует задать пустое имя сервера   |  |  |  |  |  |
|           | LanMon или задать нулевой IP адрес: 0.0.0.0                           |  |  |  |  |  |
| Н         | Включение/отключение DHCP клиента                                     |  |  |  |  |  |
| Q         | Завершить конфигурирование и запустить ККД-Е в основной режим         |  |  |  |  |  |

Для отказа от изменения уже выбранного параметра нажмите кнопку «ESC» на клавиатуре компьютера.

- 7. Следует задать все необходимые параметры
- 8. Завершить конфигурирование нажатием кнопки «Q»

### ПРИМЕЧАНИЯ

- 1. В режиме конфигурирования через последовательный порт сетевой интерфейс блока ККД-Е не работает.
- 2. Если в течение одной минуты пользователь не нажимает кнопки терминальной программы, то конфигурирование автоматически завершается и блок ККД-Е переходит в нормальный режим работы.
- 3. В версии ККД-Е-485 где вместо интерфейса RS-232 установлен интерфейс RS-485 конфигурирование через последовательный интерфейс возможно только через специальный переходник «RS232-RS485».

### Разрешение/запрещение работы DHCP клиента

Блок ККД-Е, начиная с версии 1.6, содержит отключаемую функцию работы с DHCP сервером.

Для разрешения работы DHCP сервера следует при конфигурировании с помощью программы «RASOS» установить переключатель «Разрешить DHCP» как показано на рисунке ниже:

| IP адрес   |                              | Доступ через Telnet                                              |
|------------|------------------------------|------------------------------------------------------------------|
|            | 192.168.1.41                 | ЛОГИН                                                            |
| Маска под  | сети                         | ei                                                               |
|            | 255.255.255.0                | Пароль                                                           |
| IP адрес ш | люза                         | 123                                                              |
|            | 192.168.1.1                  | ✓ Разрешить конфигурирование через Telnet                        |
| МАС адрес  |                              |                                                                  |
|            | 00-04-A3-02-00-77            | Запретить ТСР доступ к последовательному порту                   |
| Текстовый  | і идентификатор              | Paspeшить Broadcast поиск                                        |
|            | KKDE                         | 🗌 Отладочный режим                                               |
|            | 1                            | Разрешить DHCP                                                   |
| оступ к по | следовательному порту по про | отоколу TCP/IP осуществляется через порт 4001 (прозрачный канал) |
| оступ к по | следовательному порту по про | отоколу UDP осуществляется через порт 1030 (протокол SaturnUDP)  |
|            |                              |                                                                  |

Для запрещения DHCP клиента следует сбросить переключатель «Разрешить DHCP». Для принятия изменения необходимо нажать кнопку «ОК».

При конфигурировании с использованием Telnet следует включить или отключить данную функцию после нажатия кнопки «Н»:

| 🛄 Telnet 192.168.1.41                                 |    |                           | - 🗆 × |
|-------------------------------------------------------|----|---------------------------|-------|
| KKD-E v1.6 (C)SATURN 20<br>Login: ei<br>Password: 123 | 01 | 1                         |       |
| (T)ext Label                                          | :  | KKDE                      |       |
| (L)ogin                                               | :  | ei                        |       |
| (P)assword                                            | :  | 123                       |       |
| Serial (N)umber                                       | :  | 1704                      |       |
| (I)p Address                                          | :  | 192.168.1.41              |       |
| (S)ubnet Mask                                         |    | 255.255.255.0             |       |
| (G)ateway Address                                     | :  | 192.168.1.1               |       |
| (A)ccess List                                         | :  | Not used                  |       |
| (C)om Port Mode                                       |    | 115740,8,N,1              |       |
| Symbol Bloc(k) Gap                                    |    | 2                         |       |
| TCP p(o)rt 4001                                       | -  | ENABLED                   |       |
| TCP Activit(y) Timeout                                | :  | 1 min                     |       |
| T(e)Inet Access                                       |    | ENABLED                   |       |
| (B)roadcast Find                                      |    | ENABLED                   |       |
| (D)ebug Mode                                          | -  | DISABLED                  |       |
| D(H)CP client                                         | -  | DISABLED                  |       |
| Lan(M)on Server                                       |    | ei.mnppsaturn.ru:3000     |       |
| (R)estart (Q)uit<br>>h                                |    |                           |       |
| Press 'O' to Disable or                               | -  | '1' to Enable DHCP client | >     |

Для завершения настройки следует нажать кнопку «R».

### ПРИМЕЧАНИЯ

- 1. Если функция DHCP разрешена (DHCP client: ENABLED), то при включении питания блок ККД-Е получает все необходимые сетевые настройки от DHCP сервера. Следует включать данную функцию только, если DHCP сервер работает. В случае включения данной функции и отсутствии DHCP сервера блок ККД-Е будет недоступен через сетевые интерфейсы и потребуется конфигурация блока через последовательный интерфейс и терминальную программу.
- 2. Блок ККД-Е получает от DHCP сервера IP адрес, маску подсети, адрес шлюза и адрес DNS сервера.
- 3. Конфигурирования DHCP можно выполнить и через последовательный интерфейс (см. раздел «Конфигурирование ККД-Е через последовательный интерфейс»).

# Каналы сервера LanMon

В таблице ниже приведён список каналов (переменных), посылаемых на сервер: Таблица – Перечень каналов «тип 2» сервера LanMon

| №  | Имя канала     | ТИП    | Описание       | Аттрибут<br>5009 | Управление         |
|----|----------------|--------|----------------|------------------|--------------------|
| 1. | text_KKDE_cnt1 | VT_UI4 | Счётчик        | 1                | Установка значения |
|    |                |        | импульсов      |                  |                    |
|    |                |        | канала 1       |                  |                    |
| 2. | text_KKDE_cnt2 | VT_UI4 | Счётчик        | 1                | Установка значения |
|    |                |        | импульсов      |                  |                    |
|    |                |        | канала 2       |                  |                    |
| 3. | text_KKDE_cnt3 | VT_UI4 | Счётчик        | 1                | Установка значения |
|    |                |        | импульсов      |                  |                    |
|    |                |        | канала 3       |                  |                    |
| 4. | text_KKDE_cnt4 | VT_UI4 | Счётчик        | 1                | Установка значения |
|    |                |        | импульсов      |                  |                    |
|    |                |        | канала 4       |                  |                    |
| 5. | text_KKDE_cnt5 | VT_UI4 | Счётчик        | 1                | Установка значения |
|    |                |        | импульсов      |                  |                    |
|    |                |        | канала 5       |                  |                    |
| 6. | text_KKDE_cnt6 | VT_UI4 | Счётчик        | 1                | Установка значения |
|    |                |        | импульсов      |                  |                    |
|    |                |        | канала 6       |                  |                    |
| 7. | text_KKDE_cnt7 | VT_UI4 | Счётчик        | 1                | Установка значения |
|    |                |        | импульсов      |                  |                    |
|    |                |        | канала 7       |                  |                    |
| 8. | text_KKDE_cnt8 | VT_UI4 | Счётчик        | 1                | Установка значения |
|    |                |        | импульсов      |                  |                    |
|    |                |        | канала 8       |                  |                    |
| 9. | text_KKDE_di1  | VT_UI1 | Охранный       | 5                | Сброс дымовых      |
|    |                |        | шлейф 1        |                  | шлейфов            |
|    |                |        | 0=норма        |                  |                    |
|    |                |        | 1=сраб.        |                  |                    |
|    |                |        | 2=сраб.неиспр. |                  |                    |

### **ККД-ЕТНЕRNET** Дополнение к руководству по эксплуатации (версия 1.6)

| 10. | text_KKDE_di2  | VT_UI1    | Охранный        | 5   | Сброс дымовых   |
|-----|----------------|-----------|-----------------|-----|-----------------|
|     |                |           | шлейф 2         |     | шлейфов         |
| 11. | text_KKDE_di3  | VT_UI1    | Охранный        | 5   | Сброс дымовых   |
|     |                |           | шлейф 3         |     | шлейфов         |
| 12. | text_KKDE_di4  | VT_UI1    | Охранный        | 5   | Сброс дымовых   |
|     |                |           | шлейф 4         |     | шлейфов         |
| 13. | text_KKDE_di5  | VT_UI1    | Охранный        | 5   | Сброс дымовых   |
|     |                |           | шлейф 5         |     | шлейфов         |
| 14. | text_KKDE_di6  | VT_UI1    | Охранный        | 5   | Сброс дымовых   |
|     |                |           | шлейф 6         |     | шлейфов         |
| 15. | text_KKDE_di7  | VT_UI1    | Охранный        | 5   | Сброс дымовых   |
|     |                |           | шлейф 7         |     | шлейфов         |
| 16. | text_KKDE_di8  | VT_UI1    | Охранный        | 5   | Сброс дымовых   |
|     |                |           | шлейф 8         |     | шлейфов         |
| 17. | text_KKDE_val1 | VT_UI1    | АЦП канала 1    | нет | нет             |
| 18. | text_KKDE_val2 | VT_UI1    | АЦП канала 2    | нет | нет             |
| 19. | text_KKDE_val3 | VT_UI1    | АЦП канала 3    | нет | нет             |
| 20. | text_KKDE_val4 | VT_UI1    | АЦП канала 4    | нет | нет             |
| 21. | text_KKDE_val5 | VT_UI1    | АЦП канала 5    | нет | нет             |
| 22. | text_KKDE_val6 | VT_UI1    | АЦП канала 6    | нет | нет             |
| 23. | text_KKDE_val7 | VT_UI1    | АЦП канала 7    | нет | нет             |
| 24. | text_KKDE_val8 | VT_UI1    | АЦП канала 8    | нет | нет             |
| 25. | text_KKDE_open | VT_UI1    | Открытие        | 5   | нет             |
|     |                |           | крышки блока:   |     |                 |
|     |                |           | 0-закрыта, 1-   |     |                 |
|     |                |           | открыта         |     |                 |
| 26. | text_KKDE_ do1 | VT_UI1    | Реле 1: 0-откл, | 5   | Управление реле |
|     |                |           | 1-вкл           |     |                 |
| 27. | text_KKDE_ do2 | VT_UI1    | Реле 2: 0-откл, | 5   | Управление реле |
|     |                |           | 1-вкл           |     |                 |
| 28. | text_KKDE_do3  | VT_UI1    | Реле 3: 0-откл, | 5   | Управление реле |
|     |                |           | 1-вкл           |     |                 |
| 29. | text_KKDE_do4  | VT_UI1    | Реле 4: 0-откл, | 5   | Управление реле |
|     |                |           | 1-вкл           |     |                 |
| 30. | text_KKDE_tm   | VT_STRING | Ключ Touch      | нет | нет             |
|     |                |           | Memory          |     |                 |

VT UI4 – беззнаковое 32-битное целое 0x00..0xFFFFFFF

VT\_UI1 – беззнаковое 8-битное целое 0x00..0xFF

VT\_STRING – ASCII строка (Например «2E000012CF567F01»)

В именах каналов префикс «text» заменяется на текстовый идентификатор, заданный в настройках блока.

### Определение подключения к серверу LanMon по светодиоду

Для быстрого определения факта подключения к серверу LanMon можно использовать светодиод «Обмен». Светодиод «Обмен» мигает один раз в секунду, если нет подключения к серверу LanMon, и мигает 5 раз в секунду при наличии подключения.

### Просмотр состояния подключения и списка каналов

ККД-Е имеет возможность просмотра списка каналов, их активности и состояния подключения к серверу LanMon. Просмотр возможен через Telnet соединение или через последовательный порт и терминальную программу.

Для просмотра состояния подключения и списка каналов нужно выполнить следующие действия:

- 1. Подключиться к блоку ККД-Е при помощи программы Telnet (см. раздел «Конфигурирование работы с сервером LanMon при помощи Telnet»).
- 2. Нажать кнопку «W» появиться информация о каналах и о подключении. На рисунке ниже приведён пример окна:

| E Telnet 192.168.1.41                                                                                                    |                                                                                                    | - 🗆 ×                               |
|----------------------------------------------------------------------------------------------------|----------------------------------------------------------------------------------------------------|-------------------------------------|
| KKD-E v1.6 (C)SATURN 20<br>Login: ei<br>Password: 123                                                                                                    | 11                                                                                                    |                                     |
| (T)ext Label<br>(L)ogin<br>(P)assword<br>Serial (N)umber<br>(I)p Address<br>(S)ubnet Mask<br>(G)ateway Address<br>(A)ccess List<br>(C)om Port Mode<br>Symbol Bloc(k) Gap<br>TCP p(0)rt 4001<br>TCP Activit(y) Timeout<br>T(e)lnet Access<br>(B)roadcast Find<br>(D)ebug Mode<br>D(H)CP client<br>Lan(M)on Server                                                                                                    | : KKDE<br>: ei<br>: 123<br>: 1704<br>: 192.168.1.41<br>: 255.255.255.0<br>: 192.168.1.1<br>: Not used<br>: 115740,8,N,1<br>: 2<br>: ENABLED<br>: 1 min<br>: ENABLED<br>: ENABLED<br>: DISABLED<br>: DISABLED<br>: disableD<br>: DISABLED<br>: ei.mnppsaturn.ru:3000                                                                                                    |                                     |
| (R)estart (Q)uit<br>>W<br>Lanmon Channels:                                                                                                    |                                                                                                    |                                     |
| 0: KKDE_KKDE_cnt1<br>1: KKDE_KKDE_cnt2<br>2: KKDE_KKDE_cnt3<br>3: KKDE_KKDE_cnt5<br>5: KKDE_KKDE_cnt6<br>6: KKDE_KKDE_cnt6<br>6: KKDE_KKDE_cnt7<br>7: KKDE_KKDE_di1<br>9: KKDE_KKDE_di3<br>11: KKDE_KKDE_di3<br>11: KKDE_KKDE_di4<br>12: KKDE_KKDE_di6<br>14: KKDE_KKDE_di6<br>14: KKDE_KKDE_di7<br>15: KKDE_KKDE_di8<br>16: KKDE_KKDE_val1<br>17: KKDE_KKDE_val3<br>19: KKDE_KKDE_val3<br>19: KKDE_KKDE_val3<br>19: KKDE_KKDE_val4<br>20: KKDE_KKDE_val5<br>21: KKDE_KKDE_val6<br>22: KKDE_KKDE_val7<br>23: KKDE_KKDE_val8<br>24: KKDE_KKDE_val8<br>24: | SrvNum=89         Active         val=69           SrvNum=90         Active         val=1002           SrvNum=91         Active         val=4294967           SrvNum=92         Active         val=4294967           SrvNum=93         Active         val=4294967           SrvNum=94         Active         val=12846149           SrvNum=94         Active         val=1796381           SrvNum=95         Active         val=3691970           SrvNum=96         Active         val=1342174           SrvNum=97         Active         val=0           SrvNum=98         Active         val=0           SrvNum=100         Active         val=0           SrvNum=101         Active         val=0           SrvNum=102         Active         val=0           SrvNum=103         Active         val=0           SrvNum=104         Active         val=0           SrvNum=105         Active         val=255           SrvNum=106         Active         val=255           SrvNum=110         Active         val=255           SrvNum=110         Active         val=255           SrvNum=111         Active         val=11           SrvN | 295<br>295<br>11<br>86<br>815<br>74 |

В нижней части отображается текущее состояние подключения к серверу LanMon. Сообщение «CONNECTED OK» говорит о наличии подключения, а сообщение «CONNECTING» говорит о том, что ККД-Е пытается подключиться к серверу.

# Отладочный режим работы ККД-Е

Блок ККД-Е можно перевести в отладочный режим работы. Для этого следует установить переключатель «Debug mode» в положение ENABLED при конфигурировании через Telnet или установить переключатель «Отладочный режим» при конфигурировании через программу «RASOS».

После этого необходимо подключиться к ККД-Е при помощи терминальной программы (115200,8,N,1 без протокола). В терминальном окне появиться дополнительная отладочная информация показывающая процессы, происходящие при подключении к серверу LanMon.

На рисунке ниже показан пример отладочной информации, когда ККД-Е не удаётся подключиться к серверу LanMon.

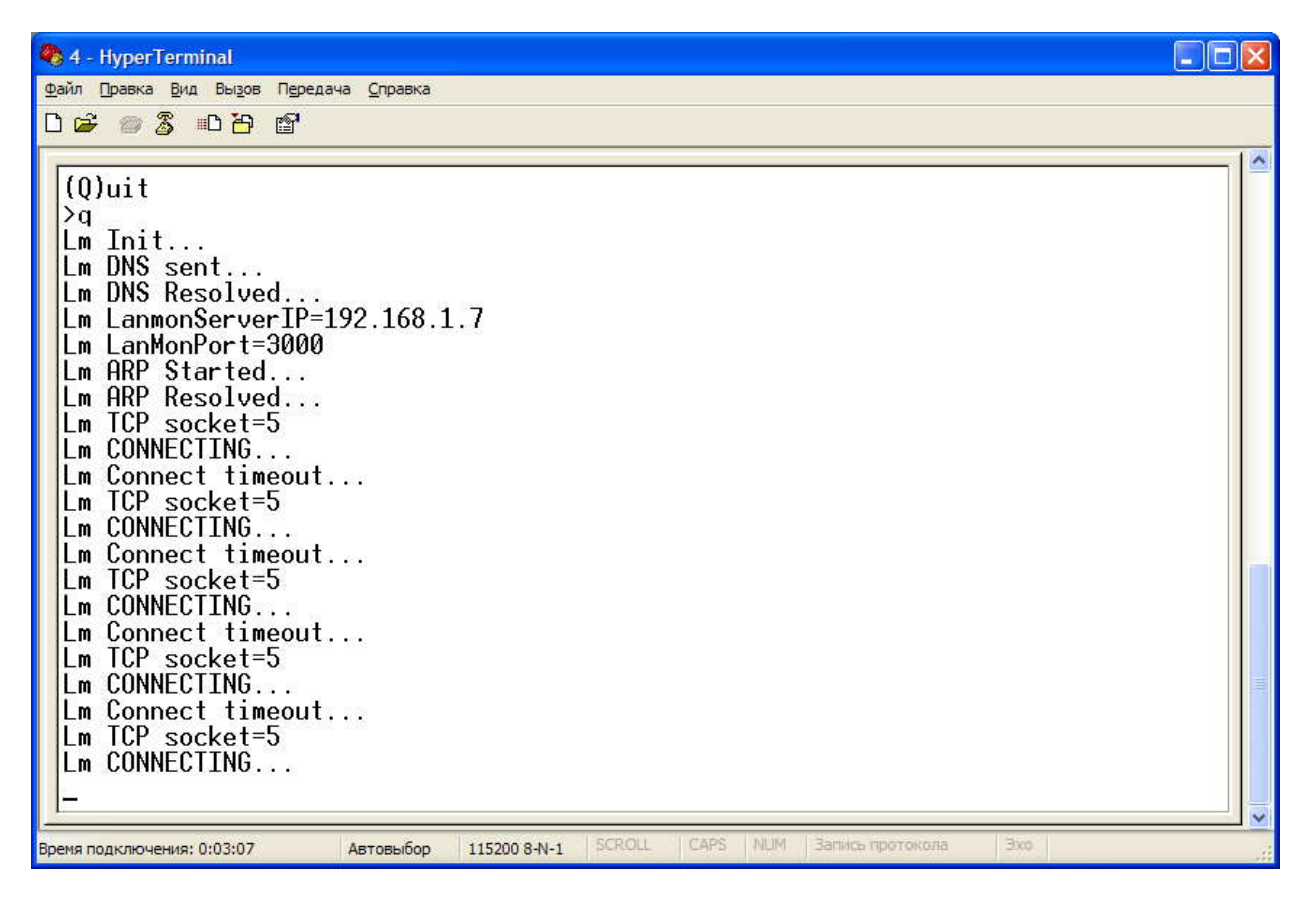

### ВНИМАНИЕ!

По завершении отладочных работ необходимо выключить отладочный режим! Если этого не сделать, то подключение внешних устройств (электросчётчиков, теплосчётчиков, регуляторов и т.д. к последовательному интерфейсу не допускается).